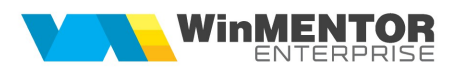

# TRECEREA LA COTA DE TVA 19%

(conform Legii nr.227/2015 din MO 688/2015)

Începand cu 1 Ianuarie 2017, se va reduce TVA de la 20%, asa cum este în prezent, la 19%.

Utilizatorii au obligația de a realiza o SALVARE DE FIRMĂ înaintea efectuării oricărei modificări descrise mai jos și totodată de a verifica corectitudinea salvării datelor. Etapele de mai jos vor fi parcurse în "Luna curentă" = IANUARIE 2017.

## I. MODIFICAREA PROCENTULUI DE TVA

#### Etape:

1. Adăugarea cotei de TVA de 19% în Mentor > Nomenclatoare > Articole > TVA (in cazul in care nu

exista)

- 2. Setarea constantei "Procent TVA maxim" (Mentor > Diverse > Constante generale Mentor>TVA)
- 3. Setarea constantei "Procent TVA vechi pentru regularizare (2)" (Mentor > Diverse > Constante generale Mentor>TVA) cu cota de TVA de 20%

3. Modificarea procentului de TVA aferent articolelor se poate face automat din Service > Conversie > Modificare valori:

- se vor selecta articolele pentru care se dorește modificarea TVA-ului
- se va pune bifa pe **TVA**
- se va alege cota de TVA 19% la TVA nou
- se va da click pe butonul "Modifică valori" pentru ca modificarea să se realizeze.

| Modifica valori                                                                                                    |                                                                                                    |                                                                                                    |                                                                                                    |                                                                                                    |                                                                                                    |                                                                                                    |                                                                                                    |                                    |
|----------------------------------------------------------------------------------------------------|----------------------------------------------------------------------------------------------------|----------------------------------------------------------------------------------------------------|----------------------------------------------------------------------------------------------------|----------------------------------------------------------------------------------------------------|----------------------------------------------------------------------------------------------------|----------------------------------------------------------------------------------------------------|----------------------------------------------------------------------------------------------------|------------------------------------|
| Modificare v                                                                                                    | Modificare valori articole                                                                                                    |                                                                                                    | Modificare valori parteneri                                                                                                    |                                                                                                    |                                                                                                    | Modificare valori localitati                                                                                                    |                                                                                                    |                                    |
|                                                                                                    |                                                                                                    |                                                                                                    |                                                                                                    | 24                                                                                                    |                                                                                                    |                                                                                                    |                                                                                                    |                                    |
| Denumire                                                                                                    |                                                                                                    | Selectat                                                                                                    | Luni garantie                                                                                                    | Tva                                                                                                    | Certif cali                                                                                                    | tate A                                                                                                    | re TG                                                                                                    | Clasa                              |
|                                                                                                    |                                                                                                    |                                                                                                    |                                                                                                    |                                                                                                    |                                                                                                    |                                                                                                    |                                                                                                    |                                    |
|                                                                                                    |                                                                                                    |                                                                                                    |                                                                                                    |                                                                                                    |                                                                                                    |                                                                                                    |                                                                                                    |                                    |
|                                                                                                    |                                                                                                    |                                                                                                    |                                                                                                    |                                                                                                    |                                                                                                    |                                                                                                    |                                                                                                    |                                    |
|                                                                                                    |                                                                                                    |                                                                                                    |                                                                                                    |                                                                                                    |                                                                                                    |                                                                                                    |                                                                                                    |                                    |
|                                                                                                    |                                                                                                    |                                                                                                    |                                                                                                    |                                                                                                    |                                                                                                    |                                                                                                    |                                                                                                    |                                    |
|                                                                                                    |                                                                                                    |                                                                                                    |                                                                                                    |                                                                                                    |                                                                                                    |                                                                                                    |                                                                                                    |                                    |
|                                                                                                    |                                                                                                    |                                                                                                    |                                                                                                    |                                                                                                    |                                                                                                    |                                                                                                    |                                                                                                    |                                    |
|                                                                                                    |                                                                                                    |                                                                                                    |                                                                                                    |                                                                                                    |                                                                                                    |                                                                                                    |                                                                                                    |                                    |
| Innation 🗖 Class assessme                                                                                                    | zare 🗌 Tip conta                                                                                                    | abil implicit                                                                                                    | Gestiune implicita                                                                                                    | Producator                                                                                                    | Clasa statistica                                                                                                    | Gr.de echivale                                                                                                    | nta 📃 Caract.suplir                                                                                                    | mentara                            |
| Inderia Cidad Calacteria                                                                                                    | and a second second sec |                                                                                                    |                                                                                                    | · · · · · · · · · · · · · · · · · · ·                                                                                                    | The second second                                                                                                    |                                                                                                    | the second second secon                                                                                                    | meritara                           |
| Nu Clasa noua                                                                                                    | Tip contabi                                                                                                    |                                                                                                    |                                                                                                    | roducator.                                                                                                    | Elasa statistica                                                                                                    | Grupa de echival                                                                                                    | lenta Caract.suplime                                                                                                    | ntara                              |
| Nu Clasa noua<br>Da ?                                                                                                    | Tip contabi<br>?                                                                                                    |                                                                                                    |                                                                                                    | roducator                                                                                                    | Clasa statistica<br>?                                                                                                    | Grupa de echival<br>nedefinita                                                                                                    | lenta Caract.suplime<br>nedefinit                                                                                                    | ntara                              |
| Nu      Clasa noue        Da      ?        Are certificat de garantie                                                                                                    | Tip contabi                                                                                                    | il nou G<br>?<br>de calitate                                                                                                    | Are data expirare                                                                                                    | roducator                                                                                                    | Clasa statistica<br>?                                                                                                    | Grupa de echival<br>nedefinita<br>tiv comenzi online                                                                                                    | lenta Caract.suplime<br>nedefinit<br>Vizibil comenzi c                                                                                                    | online                             |
| Nu Da                                                                                                    | Tip contabi<br>?<br>Are certificat o<br>Nu Da                                                                                                    | i nou G<br>?<br>de calitate(                                                                                                    | Are data expirare                                                                                                    | Nefacturabil                                                                                                    | Clasa statistica<br>?<br>Inac<br>O Nu                                                                                                    | Grupa de echival<br>nedefinita<br>tiv comenzi online<br>O Da                                                                                                    | lenta Caract suplime<br>nedefinit<br>Vizibil comenzi c<br>O Nu O Da                                                                                                    | online                             |
| Nu  Class nous    Da  ?    Are certificat de garantie    Nu  Da    Vandut pe casa de marcat                                                                                                    | Tip contabi<br>?<br>Are certificat o<br>Nu Da<br>Articol promoti                                                                                                    | l nou G<br>?<br>de calitate (<br>onal (                                                                                                    | estiune noua Pr<br>Are data expirare<br>Nu Da<br>Circula in reg. returnabi                                                                                                    | Nefacturabil<br>Nu Da<br>I Utilizare stoc                                                                                                  | Clasa statistica<br>?<br>Inac<br>Nu<br>nediu _ Fabr                                                                                                    | Grupa de echival<br>nedefinita<br>tiv comenzi online<br>O Da<br>icat in firma                                                                                                    | Ienta Caract suplime<br>nedefinit<br>Vizibil comenzi o<br>Nu Da<br>Descare integrala                                                                                                    | online<br>a stoc                   |
| Inactive  Class calculation    Nu  Class noue    Are certificat de garantie    Nu  Da    Vandut pe casa de marcat    Nu  Da                                                                                                    | Tip contabi<br>?<br>Are certificat o<br>Nu Da<br>Articol promoti<br>Nu Da                                                                                                    | l nou G<br>?<br>de calitate G<br>onal G                                                                                                    | Are data expirare<br>Nu O Da<br>Circula in reg. returnabi<br>Nu O Da                                                                                                    | Nefacturabil<br>Nu Da<br>Utilizare stoc<br>Nu Da                                                                                           | Clasa statistica<br>?<br>Inac<br>Nu<br>nediu _ Fabr<br>Nu                                                                                                    | Grupa de echival<br>nedefinita<br>tiv comenzi online<br>O Da<br>icat in firma<br>O Da                                                                                                    | International Caract suplime<br>nedefinit                                                                                                    | online<br>a stoc                   |
| Are certificat de garantie<br>Nu Da<br>Are certificat de garantie<br>Nu Da<br>Vandut pe casa de marcat<br>Nu Da                                                                                                    | Tip contable<br>?<br>Are certificat of<br>Nu Oa<br>Articol promoti<br>Nu Oa                                                                                                    | i nou G<br>?<br>de calitate (<br>onal (                                                                                                    | Are data expirare<br>Nu Da<br>Circula in reg. returnabi                                                                                                    | Nefacturabil<br>Nu Da<br>Utilizare stoc<br>Nu Da                                                                                           | Clasa statistica<br>?<br>Nu<br>nediu Gabi<br>Nu                                                                                                    | Grupa de echival<br>nedefinita<br>tiv comenzi online<br>O Da<br>icat in firma<br>O Da                                                                                                    | Ienta Caract suplime<br>senedefinites<br>Nu Oa<br>Descare integral<br>Nu Oa<br>Bat preturi la in                                                                                                    | online<br>a stoc                   |
| Mau  Da    Da  Da    Are certificat de garantie    Nu  Da    Vandut pe casa de marcat    Nu  Da    Discount promo (%)                                                                                                    | Tip contable<br>2<br>Are certificat o<br>Nu Da<br>Articol promoti<br>Nu Da                                                                                                    | i nou G<br>?<br>de calitate (<br>onal (<br>Durata apro                                                                                                    | Are data expirare<br>Nu Da<br>Circula in reg. returnabi<br>Nu Da<br>vizionare (zile)                                                                                                    | Nefacturabil<br>Nu Da<br>Utilizare stoc<br>Nu Da<br>Caracteristici k                                                                       | Clasa statistica<br>?<br>nediu Fabu<br>mare generale (incepa                                                                                                    | Grups de echival<br>nedefinite<br>O Da<br>icat in firma<br>O Da<br>Ind cu August 2015)                                                                                                    | International Contract supplime<br>connectinities<br>Vizibil comenzi of<br>Nu Da<br>Descare integral<br>Nu Da<br>Rot. preturi la in<br>XXXX XXXXXXXXX                                                                                                    | online<br>a stoc                   |
| Mu  Lasa Catalon    Da  2    Nu  Da    Vadut pe casa de marcat    Nu  Da    Da    Vandut pe casa de marcat    Nu  Da                                                                                                    | Tip contable<br>?<br>Are certificat of<br>Nu Da<br>Articol promoti<br>Nu Da                                                                                                    | l nou G<br>2<br>de calitate (<br>0<br>onal (<br>0<br>Durata apro<br>Garantie la                                                                                                    | extitune noue Pr<br>Are data expirare<br>Nu Da<br>Circula in reg. returnabi<br>Nu Da<br>vizionare (zile)<br>vanzare (zile)                                                                                                    | Nefacturabil<br>Nu Da<br>Utilizare stoc<br>Nu Da<br>Caracteristici k                                                                       | Clasa statistica<br>2<br>nediu Pabu<br>Nu<br>Nu<br>Nu<br>nare generale (incepa                                                                                                    | Grupa de echival<br>nedefinita<br>Da<br>icat in firma<br>Da<br>Da<br>nd cu August 2015)                                                                                                    | Caract sophie<br>                                                                                                    | online<br>a stoc                   |
| Nu  Lease Catalotti    Da  Ze continue    Nu  Da    Vandut pe casa de marcat    Nu  Da    Da  Da    Da  Da    Da  Da    Da  Da    Da  Da    Da  Da                                                                                                    | Tip contabi<br>?<br>Are certificat o<br>Nu Da<br>Articol promoti<br>Nu Da                                                                                                    | l nou G<br>de calitate G<br>onal G<br>Garantie la<br>Nr.zile de v.                                                                                                    | estime nove Provide the second second | Nefacturabil<br>Nu Da<br>Utilizare stoc<br>Nu Da<br>Caracteristici k                                                                       | Clava statistica<br>?<br>nediu Pabu<br>Nu<br>nare generale (incepa<br>referinta Moneda nou                                                                                                    | Grupa de echival<br>nedefinita<br>itiv comenzi online<br>O Da<br>icat in firma<br>O Da<br>o Da<br>and cu August 2015)<br>tei                                                                                                    | Consciences and applications of the second second s                                                                                                    | intera<br>a stoc                   |
| Mu  Lessa Caracteria    Da  2    Nu  Da    Vandut pe casa de marcat    Nu  Da    Da  3    Discount promo (%)    Rest neglijabil pe comenzi    Calcul stoc međiu (zile)    Greutate specifica                                                                                                    | Tip contable<br>2<br>Are certificat of<br>Nu Da<br>Articol promoti<br>Nu Da                                                                                                    | l nou B<br>de calitate C<br>onal G<br>Garantie la<br>Nr.zile de v.                                                                                                    | estitute nova Province Province Provinc | Nefacturabil<br>Nu Da<br>Utilizare stoc<br>Nu Da<br>Caracteristici k<br>Moneda PU                                                          | Close statistica<br>2<br>Inac<br>Nu<br>Rediu<br>Rediu | Grups de echival<br>nedefinita<br>Da<br>Da<br>Da<br>Da<br>de u August 2015)                                                                                                    | Cruck spinn<br>                                                                                                    | a stoc                             |
| Induction  Induction    Da  Pare certificat de garantie    Nu  Da    Vandut pe casa de marcat    Nu  Da    Vandut pe casa de marcat    Nu  Da    Vandut pe casa de marcat    Nu  Da    Vandut pe casa de marcat    Nu  Da    Calcul stor mediu (zile)    Greutate specifica    Adeae mini (2)                                                                                                    | Tip contain<br>2 contain<br>Nu Da<br>Articol promoti<br>Nu Da                                                                                                    | I nou G<br>2<br>de calitate G<br>0nal G<br>Garantie la<br>Nr.zile de v<br>Autorizatie s                                                                                                    | Are data expirare<br>Are data expirare<br>Nu Da<br>Circula in teg. returnabi<br>Nu Da<br>vizionare (zile)<br>vanzare (zile)<br>alabilitate<br>apeciala                                                                                                    | Nefacturabil<br>Nu Da<br>Utilizare stoc I<br>Nu Da<br>Caracteristici k<br>Moneda PU                                                        | Clasa statistica<br>2<br>nediu Pabr<br>Nu<br>mare generale (inceps<br>referinta Maneda nou<br>T.V.A. nou<br>ut avestabilit                                                                                                    | Bropa de echrola<br>endefanta a<br>Da<br>Da<br>a Da<br>a Da<br>a Da<br>a de August 2015)                                                                                                    | Created explanations<br>exected and the second explanation<br>Number of the second explanation of the second<br>Number of the second explanation of the second explanation of the secon                                                                                                    | nnora<br>a stoc                    |
| Hactor I Lasa Catalotti<br>Da<br>Are certificat de garantie<br>Nu Da<br>Vandut pe casa de marcat<br>Nu Da<br>Discount promo (%)<br>Rest neglijabil pe comenzi<br>Calcul stoc mediu (zile)<br>Gireutate specifica<br>Adaos minim (%)                                                                                                    | I pp contain<br>?<br>Are certificat of<br>Nu Da<br>Articol promoti<br>Nu Da                                                                                                    | l nou B<br>de calitate<br>onal<br>Durata apro<br>Garantie la<br>Nr.zile de vi<br>Autorizatie s                                                                                                    | estitute nova<br>Are data expirare<br>Nu Da<br>Circula in reg. returnabi<br>Nu Da<br>vizionare (zile)<br>alabilitate<br>speciala<br>te autorizatie                                                                                                    | Nefacturabil<br>Nu Da<br>Utilizare stoc I<br>Nu Da<br>Caracteristici k<br>Moneda PU<br>T.V.A.                                              | Class statistics<br>?<br>Inacian Pab<br>Nu<br>Inacian Pab<br>Pab<br>Nu<br>Inacian Nu<br>Pab<br>Nu<br>Inacian Nu<br>Pab<br>Nu<br>Inacian Nu<br>Pab<br>Nu<br>Inacian Nu<br>Nu<br>Inacian Nu<br>Inacian Nu                                                                                                    | Grapa de echival<br>a modifiata de la chival<br>b a<br>b a<br>b a<br>cat in fima<br>b a<br>nd cu August 2015)<br>b a<br>b a<br>cu August 2015)                                                                                                    | Consol explana<br>Senedefinit-<br>Vizibil comenzi o<br>Nu Da<br>Descare integrale<br>Nu Da<br>Best. preturi la in<br>Sex systems<br>Sex systems<br>Sex sy | nnon<br>online<br>a stoc<br>ktrare |
| Nu  Dasa Catactri    Da  2    Are certificat de garantie    Nu  Da    Vandut pe casa de marcat    Nu  Da    Discount promo (%)    Rest neglijabil pe comenzi    Calcul stoc mediu (zile)    Greutate specifica    Adaos minim (%)                                                                                                    | Tp contain<br>2 2 4 c cetificat d<br>Nu Da<br>Atticol promoti<br>Nu Da                                                                                                    | l nou B<br>de calitate C<br>onal C<br>Durata apro<br>Garantie la<br>Nr.zile de v<br>Autorizatie s<br>Data expirar<br>Cod Vamal                                                                                                    | estime nova Pa<br>Are data expine<br>Nu Da<br>Circula in reg. returnabi<br>Nu Da<br>circula in reg. returnabi<br>Nu Da<br>vizionare [zile]<br>speciala<br>re autorizatie                                                                                                    | Nefacturabil<br>Nu Da<br>Utilizare stoc I<br>Nu Da<br>Caracteristici k<br>Moneda PU<br>T.V.A.<br>Tip calcul p<br>Tip calcul p              | Class statistics<br>?<br>Inaci<br>nediu<br>anare generale (inceps<br>referinta<br>Moneda nou<br>TVA. nou<br>ret prestabilit<br>simal                                                                                                    | Bropa de echival<br>reddrinta (<br>b) Da<br>Da<br>Da<br>d cu August 2015)<br>California<br>Da<br>California<br>Californi<br>California<br>California<br>California<br>California<br>California | Consol explains                                                                                                    | nnora<br>a stoc<br>ktrare          |
| Induction  Induction    Induction  Induction    Induction                                                                                                    | Tp contain<br>2 contain<br>Nu Da<br>Nu Da                                                                                                    | de calitate de calitate de calitate de calitate de calitate de calitate de calitate de vierte de calitate de calitate de calit | Are data expired<br>Nu Da<br>Circula in reg. returnabi<br>Nu Da<br>vizionare (zile)<br>alabilitate<br>e autorizatie<br>plata (zile)                                                                                                    | Nefacturabil<br>Nu Da<br>Utilizare stoc I<br>Nu Da<br>Caracteristici k<br>Moneda PU<br>T.V.A.<br>Tip calcul p<br>Tip pret ma<br>Puncto che | Cless statistics<br>?<br>Inace<br>Inace<br>Paper<br>Paper<br>Inace<br>Paper<br>Nu<br>Nu<br>Inace<br>Paper<br>Inace<br>Nu<br>Nu<br>Paper<br>Nu<br>Nu<br>Nu<br>Nu<br>Nu<br>Nu<br>Nu<br>Nu<br>Nu<br>Nu                                                                                                    | Grapa de echival<br>redefinita -<br>tiv comerzi online<br>• Da<br>• Da<br>nd cu August 2015)<br>• Le                                                                                                    | Consol explains                                                                                                    | nnora<br>a stoc<br>ttrare          |
| Induction for the second second seco | Ippentable    Are certificat of    Nu  Da    Articol promotion    Nu  Da                                                                                                    | I nov B 2<br>de calitate G 2<br>onal G 2<br>Garantie Ia G<br>Nr.zile de v.<br>Autorizatie s<br>Data expirat<br>Cod Vamal<br>Termen de 1<br>Masa (kg) Masa (kg)                                                                                                    | Are data expirare<br>Are data expirare<br>Nu Da<br>Circula in teg. returnabi<br>Nu Da<br>vizionare (zile)<br>alabilitate<br>apeciala<br>plata (zile)                                                                                                    | Nefacturabil<br>Nu Da<br>Utilizare stoc I<br>Nu Da<br>Caracteristici k<br>Tip calcul p<br>Tip pret ma<br>Puncte che<br>Grupa de pu         | Class statistics<br>7<br>nediu Pabr<br>Nu<br>mare generale (inceps<br>referints Moneda nov<br>TVA nov<br>ret prestabilit<br>simal<br>kuieli de sectie<br>et<br>s-bilit                                                                                                    | Grapa de echival<br>en modefinita<br>Da<br>Da<br>Da<br>Da<br>de ca August 2015)                                                                                                    | Coract septeme<br>vizibil comenzi o<br>Nu • Da<br>Descare integrale<br>Nu • Da<br>Bot. preturi la in<br>Not. Xecostore<br>Xex. Xecostore<br>Xex.                                                                                                    | nina<br>a stoc<br>ltrare           |

## II. ACTUALIZAREA PREȚURILOR DE VÂNZARE DIN NOMENCLATOR

- 1. Se poate face din **Service** > **Conversie** > **Modificare preț vânzare**. Această actualizare se poate face introducând coeficientul de diminuare 0,991666 (prețul se diminuează în aceeași proporție cu scăderea TVA-ului).
- 2. Se poate opta și pentru importul prețurilor noi dintr-un fișier XLS din **Service** > **Inițializare** > **Import articole din XLS** cu bifa de suprascriere pe coloanele de tip Preț.

**Atenție!** Verificați rotunjirile setate în nomenclatorul de articole la **Alte caracteristici > Preturi**. În funcție de acestea se vor calcula noile prețuri. Dacă setarea rotunjirilor nu este bună, atunci puteți folosi opțiunea "Modificare valori" din Service > Conversie, pentru a o schimba.

## III. ACTUALIZAREA VALORII STOCURILOR (TIPUL CONTABIL AL ARTICOLELOR ESTE CU ADAOS ȘI TVA NEXIGIBIL CALCULAT PE TOATĂ VALOAREA)

**1. Articole evidențiate cantitativ-valoric:** se va utiliza "Generatorul de modificari de preț" (Comercial > Generatorare > Generator modificări de preț) în vederea modificării prețului de înregistrare, mărimii TVA-ului neexigibil sau adaosului, după caz.

**2. Articole evidențiate valoric:** Se va crea un nou articol generic "Marfă în magazin valoric 19%" căruia i se va asocia cota de TVA 19%. Pentru a regla valoarea stocului, mai exact adaosul și TVA-ul neexigibil este nevoie să se parcurgă următorii pași:

 $\bigcirc$  Se inventariază stocurile pentru care se va face modificarea de TVA în vederea stabilirii valorii lor.

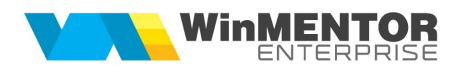

- Pe Mentor > Interne > Diminuări de stoc se alege articolul generic definit cu TVA 20%, se completează 1 la Cant, iar la cont se alege un cont intermediar, de exemplu 473. Pe livrare se completează la "PU înreg" valoarea stocurilor stabilită la punctul 1 și cu dublu-click pe OK este adusă valoarea de achiziție.
- E C Pe Mentor > Interne > Măriri de stoc se alege articolul "Marfă în magazin valoric 19%" și se completează cu Cant=1.
  - Dacă se dorește menținerea prețurilor vechi (crește adaosul și se diminuează TVA-ul neexigibil), atunci se completează la "PU înreg" valoarea de inventar, iar la "PU achiz" valoarea de achiziție generată de program la pasul 2.
  - Dacă se dorește păstrarea procentului de adaos, se completează la "PU înreg" noua valoare de înregistrare = valoarea de inventar\*0,991666, iar la "PU achiz" valoare de achiziție generată la pasul 2.

## În cazul utilizării casei de marcat:

<u>Dacă modul de lucru este Emulare tastatură:</u> În casa de marcat se introduce noua cotă de TVA iar codul aferent acestei cote trebuie trecut in Mentor > Interne > Emulare tastatura la "Configurare> Parametri lucru" în coloana "Cod departament/TVA în casa de marcat".

#### În cazul avansurilor facturate:

Se vor adauga articole de tip avans cu noua cotă de TVA deoarece avansurile deja facturate se vor storna cu cota de TVA veche. Obligațiile de avans se înregistrează pe contul de avans și cota de TVA.

### În cazul retururilor de marfă:

Deoarece facturile emise anterior datei de 01.01.2017 trebuie stornate la cota de TVA veche pe machetele de ieșiri, pe "+"-ul albastru există opțiunea "Forțare TVA 20%" și după selectarea articolelor, care vor avea în ianuarie cota de TVA de 19%, se va apela aceasta opțiune.